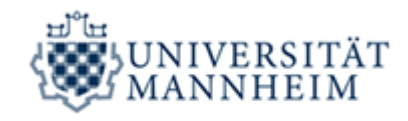

## Prüfung abmelden (ohne triftigen Grund) – Schritt für Schritt

I. Gehe zu: Portal<sup>2</sup>

Zur Prüfungsanmeldung bzw. –abmeldung bitte zunächst im Portal<sup>2</sup> anmelden (Login mit RUMMS-Kennung und Passwort) Link: <u>https://portal2.uni-</u> <u>mannheim.de/portal2/pages/cs/sys/portal/hisinoneStartPage.faces?chco=y</u>

II. Bereich Prüfungsanmeldung/-abmeldung

## Über "Mein Studium" zum Bereich "Prüfungen und Notenspiegel",

| UNIVERSITÄT<br>MANNHEIM                                                                                   | PORTAL <sup>2</sup>                    | ü durchsuchen                             |                                      |                             |                         |             |           |         |
|----------------------------------------------------------------------------------------------------|----------------------------------------|-------------------------------------------|--------------------------------------|-----------------------------|-------------------------|-------------|-----------|---------|
|                                                                                                    | Stu                                    | ident/-in Fakultät für Rechtswissenscl    | haft und Volkswirtschaftslehre mit d | en Abteilungen Rechtswissen | schaft und Voll 🧏       |             | 10        | 30 🗗    |
| Startseite                                                                                                | Mein Studium                           | Studienangebot                            | Meine Funktionen                     | Organisation                | Dokumentation und Hilfe | Lesezeichen |           | $\odot$ |
| Prüfungen und Notenspiege                                                                                 | el                                     |                                           |                                      |                             |                         |             |           |         |
| Prühungsammelinde<br>Meine angendelden Prüfungen<br>Notenspergel<br>Bescheinigung über bestandene Prüfung | gsleistungen                           | G                                         |                                      |                             |                         |             |           |         |
|                                                                                                    |                                        |                                           | HISinOne                             |                             |                         |             | E Deutsch | ·       |
| Impressum   Information zur Bedienung                                                                     | Sitemap   © HISinOne ist ein Produkt d | er HIS eG Generated by node 4_3 in cluste | r prod                               |                             |                         |             |           |         |

dann weiter zum Bereich *"Prüfungsanmeldung"* und die im Folgenden erscheinende Information lesen und im entsprechenden Feld bestätigen:

| J MINININI LI DI D                                        | ·                                                                            |                                                                                                    | Student/-in Fakultät für Rechtswissenso                                                                                                    | chaft und Volkswirtschaftslehre mit d                                                                   | en Abteilungen Rechtswissen:                            | chaft und Voli 🧏                         |                             | 1 Q 26     | ó |
|-----------------------------------------------------------|------------------------------------------------------------------------------|----------------------------------------------------------------------------------------------------|----------------------------------------------------------------------------------------------------|----------------------------------------------------------------------------------------------------|---------------------------------------------------------|------------------------------------------|-----------------------------|------------|---|
|                                                           | Startseite                                                                   | Mein Studium                                                                                                    | Studienangebot                                                                                                    | Meine Funktionen                                                                                        | Organisation                                            | Dokumentation und Hilfe                  | Lesezeichen                 |            |   |
| ungen und N                                               | otenspiegel                                                                  |                                                                                                    |                                                                                                    |                                                                                                    |                                                         |                                          |                             |            |   |
| jeweiligen Prüfun                                         | g unter <u>Meine angemeld</u>                                                | leten Prüfungen einsehen.                                                                                       |                                                                                                    |                                                                                                    |                                                         |                                          |                             |            |   |
| Abmeldung eine                                            | r Prüfung / Prüfungsrü                                                       | icktritt aus triftigem Grund                                                                                    | I                                                                                                    |                                                                                                    |                                                         |                                          |                             |            |   |
| Informationen zu                                          | Abmeldung einer Prüfu                                                        | ng und zum Prüfungsrücktrit                                                                                     | tt aus triftigern Grund (z. B. Krankheit)                                                                                                    | finden Sie hier. Wenn Sie an eine                                                                       | r Prüfung wegen Krankheit r                             | icht teilnehmen können, ist unverzüglich | n ein ärztliches Attest zus | sammen mit |   |
| dem Formular                                              | ucktritt von einer Prutun                                                    | g aus triftigem Grund" beim                                                                                     | zustandigen Studienburo vorzulegen.                                                                                                    |                                                                                                    |                                                         |                                          |                             |            |   |
| Prüfungsergebn                                            | isse und Prüfungswied                                                        | derholungen                                                                                                    |                                                                                                    |                                                                                                    |                                                         |                                          |                             |            |   |
|                                                           |                                                                              |                                                                                                    |                                                                                                    |                                                                                                    |                                                         |                                          |                             |            |   |
| Ihre Prüfungserge                                         | ebnisse können Sie über                                                      | den Link <u>Notenspiegel</u> abru                                                                               | ufen.                                                                                                    |                                                                                                    |                                                         |                                          |                             |            |   |
| Ihre Prüfungserge<br>Bitte beachten Si<br>Angaben zur Anz | ebnisse können Sie über<br>e, dass die Anzahl an W<br>ahl der Wiederholungsm | den Link <u>Notenspiegel</u> abru<br>iederholungsmöglichkeiten i<br>iöglichkeiten finden Sie in de              | ıfen.<br>n allen Studiengängen begrenzt ist. S<br>sr für Sie geltenden. Prüfungsordnung                                                                                                    | obald Sie alle Wiederholungsmöglic                                                                      | hkeiten ausgeschöpft haber                              | , ist die Bachelor-, Master- bzw. Diplom | -Prüfung endgültig nicht t  | bestanden. |   |
| Ihre Prüfungsergi<br>Bitte beachten Si<br>Angaben zur Anz | ebnisse können Sie über<br>e, dass die Anzahl an W<br>ahl der Wiederholungsm | den Link <u>Notenspiegel</u> abru<br>iederholungsmöglichkeiten i<br>löglichkeiten finden Sie in de              | ıfen.<br>n allen Studiengängen begrenzt ist. S<br>er für Sie geltenden <u>Prüfungsordnung</u>                                                                                                    | obald Sie alle Wiederholungsmöglic                                                                      | hkeiten ausgeschöpft haber                              | , ist die Bachelor-, Master- bzw. Diplom | -Prüfung endgültig nicht t  | bestanden. |   |
| Ihre Prüfungserge<br>Bitte beachten Si<br>Angaben zur Anz | abnisse können Sie über<br>e, dass die Anzahl an W<br>ahl der Wiederholungsm | <sup>,</sup> den Link <u>Notenspiegel</u> abru<br>iederholungsmöglichkeiten i<br>löglichkeiten finden Sie in de | rfen.<br>n allen Studiengängen begrenzt ist. S<br>rr für Sie geltenden <u>Prüfungsordnung</u>                                                                                                    | obald Sie alle Wiederholungsmöglic<br>I.                                                                | hkeiten ausgeschöpft haber                              | , ist die Bachelor-, Master- bzw. Diplom | Prüfung endgültig nicht t   | bestanden. |   |
| Ihre Prüfungserg<br>Bitte beachten Si<br>Angaben zur Anz  | ebnisse können Sie über<br>e, dass die Anzahl an W<br>ahl der Wiederholungsm | r den Link <u>Notenspiegel</u> abru<br>iederholungsmöglichkeiten i<br>ööglichkeiten finden Sie in de            | rfen.<br>n allen Studiengängen begrenzt ist. S<br>r für Sie geltenden <u>Prütungsordnung</u>                                                                                                    | obald Sie alle Wiederholungsmöglic<br>I.                                                                | hkeiten ausgeschöpft haber                              | , ist die Bachelor-, Master- bzw. Diplom | -Prüfung endgültig nicht t  | bestanden. |   |
| Ihre Prüfungserg<br>Bitte beachten Si<br>Angaben zur Anz  | abnisse können Sie über<br>a, dass die Anzahl an W<br>ahl der Wiederholungsm | den Link <u>Notenspiegel</u> abru<br>iederholungsmöglichkeiten i<br>öglichkeiten finden Sie in de               | Ifen.<br>n allen Studiengängen begrenzt ist. S<br>rr für Sie geltenden <u>Prüfungsordnung</u>                                                                                                    | obald Sie alle Wederholungsmöglic<br>,<br>elesen und möchte Bittt                                       | hkeiten ausgeschöpft haber                              | , ist die Bechelor-, Master- bzw. Diplom | -Prüfung endgültig nicht t  | bestanden. |   |
| Ihre Prüfungserg<br>Bitte beachten Si<br>Angaben zur Anz  | sbnisse können Se über<br>a, dass die Anzahl an W<br>ahl der Wiederholungsm  | den Link <u>Notenspiegel</u> abrt.<br>iederholungsmöglichkeiten<br>ieglichkeiten finden Sie in de               | ifen.<br>n allen Studiengangen begrenzt ist. S<br>r für Sie geltenden <u>Prükingsordnung</u>                                                                                                    | obald Sie alle Wiederholungsmöglic<br>I.                                                                | hkeilen ausgeschöpft haber<br>e ankreuzen<br>F          | , ist die Bachelor-, Master- bzw. Diptom | -Prüfung endgültig nicht b  | bestanden. |   |
| Ihre Prüfungserg<br>Bitte beachten Si<br>Angaben zur Anz  | sbnisse können Se über<br>a, dass die Anzahl an W<br>ahl der Wiederholungsm  | den Link <u>Notenspiege</u> ] abri<br>iederholungsmöglichkeiten i<br>öglichkeiten finden Sie in de              | ifen.<br>n allen Studiengängen begrenzt ist. S<br>r für Sie geltenden <u>Prüfungserdnung</u><br>Lich habe diese Informationen g<br>Prüfungen anmelden                                               | obald Sie alle Wederholungsmöglic<br>elesen und möchte Bitte                                            | hkeiten ausgeschöpft haber<br>enkreuzen<br>ge wikreuzen | , ist die Bachelor-, Master- bzw. Diptom | -Prüfung endgültig nicht b  | bestanden. |   |
| Ihre Prufungserge                                         | ebnisse können Sie über<br>a, dass die Anzahl an W<br>ahl der Wiederholungsm | den Link <u>Notenspiege</u> ] abri<br>iederholungsmöglichkeiten i<br>öglichkeiten finden Sie in de              | ifen.<br>n allen Studiengängen begrenzt ist. S<br>r für Sie gelfenden <u>Prüfungsordnung</u><br>v für Sie gelfenden <u>Prüfungsordnung</u><br>lich habe diese Informationen g<br>Prüfungen anmelden | obald Sie alle Wiederholungsmöglic<br>elesen und möchte Bitte                                           | hkeiten ausgeschöptt haber<br>e ankreuzen<br>F          | , ist die Bachelor-, Master- bzw. Diplom | -Prüfung endgültig nicht b  | bestanden. |   |
| Ihre Prufungserge                                         | ebnisse können Sile über<br>a, dass die Anzahl an W                          | den Link <u>Notenspiegel</u> abru                                                                               | ifen.<br>n allen Studengängen begrenzt ist. S<br>für Sie getenden <u>Prühingsordnung</u><br>Ich habe diese Informationen g<br>Prüfungen anmelden<br><u>Zunt</u>                                     | obald Sie alle Wiederholungsmöglic<br>,<br>elesen und möchte Bitte<br>ick zu Prüfungen und Notenspiegel | hkeilen ausgeschöpft haber<br>ankreuzen<br>P            | , ist die Bachelor-, Master- bzw. Diptom | -Prufung endgüllig nicht t  | bestanden. |   |
| Ihre Prüfungserg                                          | bhisse können. Sie über<br>a, dass die Anzahl an W                           | den Link <u>Notenspiege</u> l abru                                                                              | ifen.<br>n allen Studengängen begrenzt ist. S<br>für Sie getenden <u>Prühingsordnung</u><br>Ich habe diese Informationen g<br>Prüfungen anmelden<br><u>Zunt</u>                                     | obald Sie alle Wiederholungsmöglic<br>,<br>elesen und möchte Bitt<br>ick zu Prüfungen und Notenspiegel  | hkeiten ausgeschöpft haber<br>ankreuzen<br>P            | , ist die Bachelor-, Master- bzw. Diptom | -Prüfung endgüllig nicht t  | bestanden. |   |
| Ihre Prufungserg                                          | bhrisse können Sie über<br>a, dass die Anzahl an W                           | den Link <u>Notenspiegel</u> abru                                                                               | ifen:<br>n allen Studiengängen begrenzt ist. S<br>r für Sie geltenden <u>Prüfungsordnung</u><br>Ich habe diese Informationen g<br>Prüfungen anmelden<br>Zurd                                        | obald Sie alle Wiederholungsmöglic<br>,<br>elesen und möchte Bitte<br>ick zu Prüfungen und Notenspiegel | hkeilen ausgeschöpft haber<br>enkreuzen<br>P            | , ist die Bachelor-, Master- bzw. Diptom | -Prutung endguitig nicht t  | Deutsch    |   |

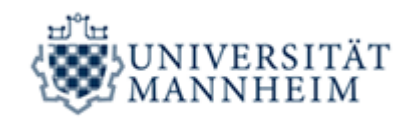

## III. Auswahl der gewünschten Prüfung

Im nächsten Schritt muss nach Anklicken des betreffenden Studiengangs und des

gewünschten Moduls die entsprechende Veranstaltung ausgewählt werden

|                                                   |                                                                                                    |                                                                                                    | -                                                                                   |                                                                                                    | en sotenungen neentswissen   |                         |             |  |
|---------------------------------------------------|----------------------------------------------------------------------------------------------------|----------------------------------------------------------------------------------------------------|-------------------------------------------------------------------------------------|----------------------------------------------------------------------------------------------------|------------------------------|-------------------------|-------------|--|
|                                                   | Startseite                                                                                                    | Mein Studium                                                                                                    | Studienangebot                                                                      | Meine Funktionen                                                                                       | Organisation                 | Dokumentation und Hilfe | Lesezeichen |  |
| ungen un                                          | d Notenspiegel                                                                                                    |                                                                                                    |                                                                                     |                                                                                                    |                              |                         |             |  |
| Prüfung                                           | gsanmeldung                                                                                                    |                                                                                                    |                                                                                     |                                                                                                    |                              |                         |             |  |
| M                                                 | lubol                                                                                                    |                                                                                                    |                                                                                     |                                                                                                    |                              |                         |             |  |
| а<br>с<br>с<br>с<br>с<br>с                        | Iodul<br>1200 Übungen für Fort<br>1230 Übungen für Anf<br>1240 Übung für Anfänge<br>W Übung für Anfänge<br>Dung für Anfänge<br>Ubung für Anfänge<br>1260 Übung für Fortge<br>1440 Kollektives Arbei                                                                                                    | tgeschrittene im Zivlirecht<br>änger im Strafrecht<br>schrittene im Strafrecht<br>änger im Öffentlichen Recht<br>er im Öffentlichen Recht. Klau<br>er im Öffentlichen Recht. Hau<br>eschrittene im Öffentlichen Re<br>itarecht                                                                         | sur 3  Nr.: 12070   Daver: 180 min.  <br>arrbeit  Nr.: 12050   Semester/Term<br>cht | Form: schriftlich]<br>(m: 20172/02   Daver: min.   Form: Hausarti                                      | eit) Prüfung stornieren      |                         |             |  |
| <sup>™</sup> M<br>©<br>©<br>©<br>©<br>©<br>©<br>© | Iodul<br>1200 Übungen für Fortj<br>1230 Übungen für Anfi<br>1240 Übung für Fortge<br>1260 Übungen für Anfinge<br>Übung für Anfinge<br>1260 Übung für Fortge<br>1410 Kollektives Arbei                                                                                                    | tgeschrittene Tivlirecht<br>änger im Strafrecht<br>sschrittene im Strafrecht<br>änger im Öffentlichen Recht: Klau<br>er im Öffentlichen Recht: Hau<br>schrittene im Öffentlichen Re<br>Itarecht                                                                                                    | sur 3 (Nr.: 12070   Daver: 180 min.)<br>sarbeit (Nr.: 12050   Semester/Term<br>cht  | Form schellich)<br>im 2017202 (Daver, min.   Form Hausard<br>min. 2017202 av Prüfungen und Notenspiege | et) Prüfung stormieren       |                         |             |  |
| C M M C C C C C C C C C C C C C C C C C           | Induit 1200 Übungen für Forfge   1210 Übungen für Anfinge 1220 Übungen für Anfinge   1220 Übung für Anfinge 1280 Übung für Anfinge   1280 Übung für Anfinge 1280 Übung für Anfinge   1280 Übung für Anfinge 1280 Übung für Anfinge   1280 Übung für Anfinge 1280 Übung für Anfinge   1280 Übung für Strige 1410 Kollektives Arbeil | tgeschrittene im Zivilrecht<br>änger im Strafrecht<br>sechrittene im Strafrecht<br>änger im Offentlichen Recht. Klau<br>er im Offentlichen Recht. Klau<br>er im Offentlichen Recht. Hau<br>schrittene im Offentlichen Ret<br>titarecht<br>ble bei der Prüfungsanmeldung:<br>ang oder Prüfungsabschnitt | sur 3  %: 12070  Dave: 180 min.<br>arbolt  %: 12050  Semester/Tem<br>cht            | Form: schriftlich)<br>in: 2017/202   Daver: min.   Form: Hausarb<br>rück zu Prüfungen und Notensplege  | et) <u>Pruluna stormeren</u> |                         |             |  |

Es erscheint bei Prüfungen, die bereits angemeldet wurden und deren <u>Abmeldezeitraum</u> noch läuft das Feld *"Prüfung stornieren"*.

## Durch Clicken auf dieses Feld, wird die Prüfung abgemeldet!

Wichtig: Im Falle einer Prüfungsabmeldung erfolgt KEINE Pflichtanmeldung zum Zweittermin bzw. zum nächstmöglichen Prüfungstermin. Sie müssen sich dann wieder neu für diese Prüfung anmelden. Außerdem wird KEINE pauschale Bewertung mit "nicht bestanden" bzw. der Abzug eines Prüfungsversuchs vorgenommen.

Erscheint im Portal<sup>2</sup> kein Feld *"Prüfung stornieren"* oder nur das Feld *"Dies ist eine Pflichtanmeldung. Stornierung nicht möglich!"* ist eine Abmeldung von dieser Prüfung zum aktuellen Zeitpunkt nicht (mehr) möglich.

➔ In diesem Fall wenden Sie sich bei Unklarheiten bitte an Ihren zuständigen Sachbearbeiter/in im <u>Studienbüro I</u> oder <u>Studienbüro II</u>.